## St. Francis of Assisi myParish App Download Guide

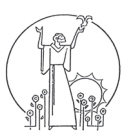

Text **App** to **88202**. You should receive a text back with a link to the app. You can also scan the QR-code at the bottom of this page. You also have the option to skip Step 1 and search for myParish in your respective store.

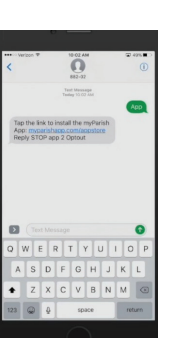

- When you open the app for the first time, it will ask your permission to allow notifications. Please select "Allow" so that you can receive messages from the parish office.
  - Once you have gone through the intro screens, you should see the "Find My Parish" screen.

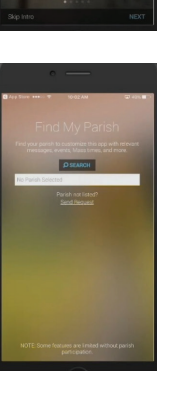

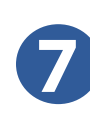

If you have allowed location services and are near St. Francis, it should be one of the first parishes on the "Select Parish" page. You can also search by parish name, city, or zip code.

| 10 10 10 10 10 10 10 10 10 10 10 10 10 1 | 4 (a) apr |
|------------------------------------------|-----------|
|                                          | ×         |
| O General by Harmer Chy. or Zer          |           |
| St. Mary Magdalen Church                 | 3.9       |
| 1253 53nd St. SE                         | miles     |
| St. John Vianney Parish                  | 4.4       |
| 4111 Clyde Park Avenue SW                | eriks     |
| St. Joseph the Warker                    | 5.4       |
| 3138 Birchwood St. SW                    | miles     |
| St. Plus X                               | 6.7       |
| 3937 Wilson Are SW                       | miles     |
| St. Mary's Visitation Parish             |           |
| 2459 1458b Avenue, SW                    | miles     |
| Holy Name of Jesus Catholic Church       |           |
| 1530 Godfrey Are Str                     | mile      |
| Immaculate Heart of Mary                 | 7.4       |
| 1905 Plymouth Ave SE                     | mile      |
| St. Paul the Apostle Parish              | 7.5       |
| 2760 Burton SE                           | mie       |
| St. Stephen Parish                       | 8.3       |
| 723 Rosewood Ave SE                      | mile      |

8

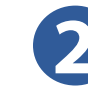

The link takes you to the app in the App Store on iPhone and Google Play on Android.

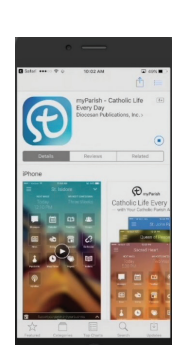

The app will take you through some screens explaining a few of its features. You can skip this by selecting "Skip Intro" at the bottom of the app.

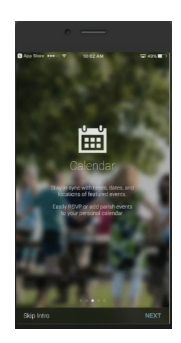

- Select "Allow" when the app asks permission to access your location. This helps the app find St. Francis of Assisi much faster and should save you from having to search for our parish.
- Select Parish \* \*
- Once you have selected St. Francis and have selected "Get Started," the app takes you through a few screens explaining how the app is laid out. Congratulations! You have completed downloading our new app.

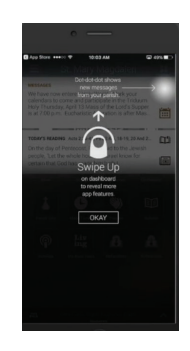

## Vida Católica Cada Día Catholic Life Every Day St. Francis of Assisi App

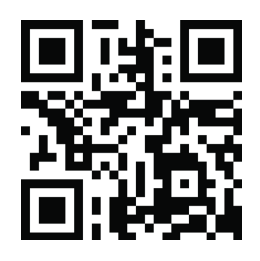

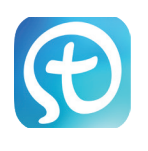

## St. Francis of Assisi Guía para myParish App

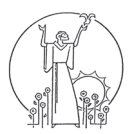

Envía la palabra App por mensaje de texto a 88202. Usted debe recibir un texto con un enlace a la aplicación. También puede escanear el QR-Code en la parte de abajo de esta página. También tiene la opción de omitir el paso 1 y buscar myParish en su tienda respectiva.

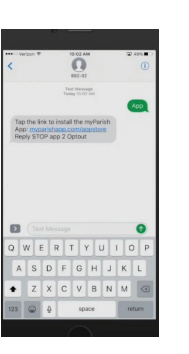

Al abrir la aplicación por primera vez, le pedirá permiso para permitir notificaciones. Por favor seleccione "Permitir" para que pueda recibir mensajes de la parroquia.

Una vez que hayas pasado por las pantallas de introducción, puede ver la pantalla de "Encontrar mi Parroquia".

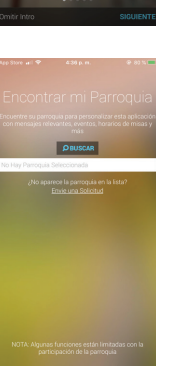

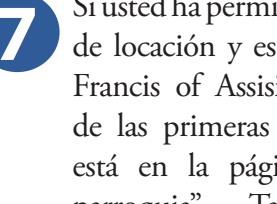

Si usted ha permitido los servicios de locación y están cerca de St. Francis of Assisi, debe ser una de las primeras parroquias que está en la página "seleccionar parroquia". También puede buscar la parroquia por nombre, ciudad o código postal.

| store wil 🕈            | 436 p. m.       | @ # 80% |
|------------------------|-----------------|---------|
| Seleccione             | e               | 2       |
| una Parroi             | quia            |         |
|                        |                 |         |
| St. Francis of Assisi  | Catholic Church | 0.1     |
| 1201 De Zavala Road    |                 | millas  |
| St. Brigid Catholic Ch | nurch           | 4.6     |
| 5607 Kitchener St      |                 | milas   |
| Church of the Holy S   | pirit           | 4.6     |
| 1134 Blanco Rd.        |                 | milas   |
| St. Luke Catholic Chi  | urch            | 6.1     |
| 1603 Manitou Drive     |                 | milas   |
| St. Mary Magdalen C    | atholic Church  | 7.2     |
| 1710 Clower            |                 | millas  |
| Dur Lady of Guadalu    | pe Church       | 7.4     |
| 13715 Riggs Rd.        |                 | mitas   |
| St. Dominic Catholic   | Church          | 7.8     |
| 9919 ingram Rd         |                 | milas   |
| Prince of Peace Cath   | olic Church     | 8.0     |
| 1893 N. Grissom Rd.    |                 | milas   |
| CONTINUA               | R SIN LA PARRO  | QUIA    |
|                        |                 |         |

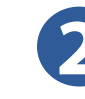

El enlace te lleva a la aplicación en el App Store del iPhone o el Google Play del Android.

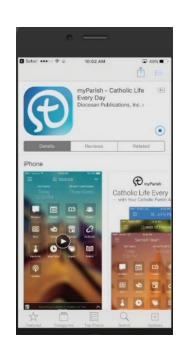

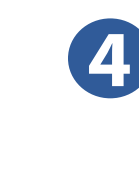

8

La aplicación le llevará a través de algunas pantallas explicando algunas de sus características. Puede omitir esto seleccionando "Omitir Intro" en la parte de abajo de la aplicación.

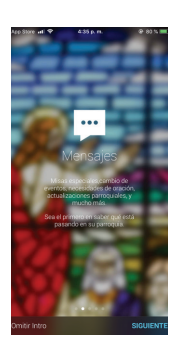

Seleccione "Permitir" cuando la aplicación solicite permiso para acceder su ubicación. Esto ayuda al app encontrar a "St. Francis of Assisi" mucho más rápido.

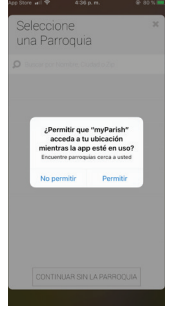

Una vez que haya seleccionado St. Francis y haya seleccionado "Comenzar", la aplicación le llevará a través de unas pantallas explicando cómo se presenta la aplicación. ¡Felicidades! Has completado descargando nuestra nueva aplicación.

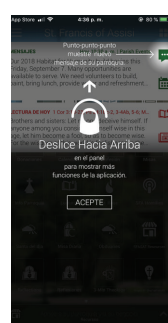

## Vida Católica Cada Día Catholic Life Every Day

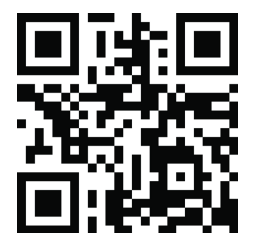

St. Francis of Assisi App